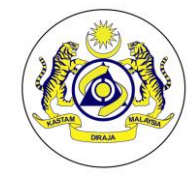

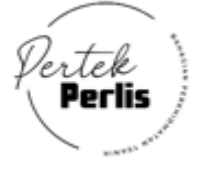

# MANUAL PENGGUNA SISTEM BERSEPADU PERTEK

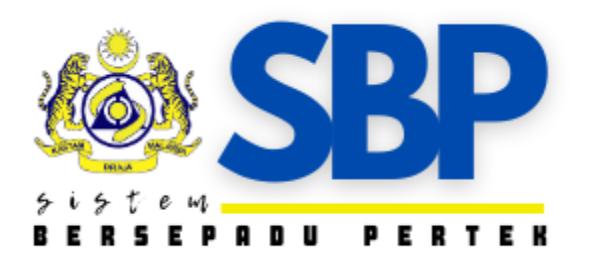

# OLEH: BAHAGIAN PERKHIDMATAN TEKNIK JABATAN KASTAM DIRAJA MALAYSIA PERLIS

Dikemaskini pada: 02 MEI 2024

# ISI KANDUNGAN

| BIL | PERKARA                     | MUKA SURAT |
|-----|-----------------------------|------------|
| 1   | PENDAFTARAN PENGGUNA BAHARU | 1          |
| 2   | PENGAKTIFAN PENGGUNA BAHARU | 3          |
| 3   | LOG MASUK                   | 4          |
| 4   | LUPA KATA LALUAN            | 6          |
| 5   | TUKAR KATA LALUAN           | 9          |
| 6   | MODUL DASHBOARD             | 10         |
| 7   | MODUL UTAMA                 | 11         |
|     | 7.1) KLASIFIKASI            |            |
|     | A) KLASIFIKASI              | 11         |
|     | B) NKB                      | 15         |
|     | 7.2) PENILAIAN              |            |
|     | A) PENILAIAN                | 16         |
|     | B) DATA HARGA               | 19         |
|     | 7.3) CVIP                   |            |
|     | A) PRA-PELEPASAN            | 21         |
|     | B) POST-PELEPASAN           | 23         |
| 8   | LAPORAN                     | 25         |
| 9   | RUJUKAN                     | 25         |
| 10  | PAUTAN                      | 26         |
| 11  | LOG KELUAR                  | 26         |
| 12  | MAKLUM BALAS                | 27         |

### 1. PENDAFTARAN PENGGUNA BARU

| <b>SBP</b>                                                                                                    | Selamat Datang SBP<br>Sila Log Masuk Untuk Bermula. |
|----------------------------------------------------------------------------------------------------|-----------------------------------------------------|
| *****                                                                                                    | Alamat Email                                        |
| and the second of the second second se | 🖨 Katalaluan                                        |
|                                                                                                    | Tunjuk Kata Laluan?  I'm not a robot                |
|                                                                                                    | Log Masuk                                           |
|                                                                                                    | Lupa Kata Laluan?<br>Daftar Pengguna Baru           |

- Buka Browse @ search Google or type a URL.
- Taipkan url <u>https://sbp.customs.gov.my/</u>
- Skrin utama "Sistem Bersepadu PERTEK (SBP)" seperti di atas akan dipaparkan.
- Klik pada butang "Daftar Pengguna Baru".

| Pilih Kategori<br>Nama Penuh<br>Email<br>Katalaluan<br>Dengan mengklik <b>Daft</b> u | Sahkan Katalaluan                                                                  |
|--------------------------------------------------------------------------------------|------------------------------------------------------------------------------------|
| Nama Penuh<br>Email<br>Catalaluan<br>Dengan mengklik <b>Daft</b> u                   | Sahkan Katalaluan                                                                  |
| Email<br>Katalaluan<br>Dengan mengklik <b>Daft</b>                                   | Sahkan Katalaluan                                                                  |
| Katalaluan<br>Dengan mengklik <b>Daft</b> i                                          | Sahkan Katalaluan                                                                  |
| Dengan mengklik Daft                                                                 |                                                                                    |
| dengan Terma dan Sya<br>menerima pemberitahu<br>proses pendaftaran.                  | ar Akaun, anda bersetuju<br>rat kami. Anda mungkin<br>an email daripada kami untuk |
| l'm not a robo                                                                       | t Privacy - Terras                                                                 |
| Dafi                                                                                 | ar Akaun                                                                           |
| Tertupa                                                                              | Katalaluan?                                                                        |
|                                                                                      | Dan<br>Terlupa<br>Sudah mempuny                                                    |

• Paparan "Daftar Pengguna Baru" seperti di atas akan dipaparkan.

| SBP                                                    | Selamat Datang SBP<br>Daftar Pengguna Baharu.                                                                                                    |
|--------------------------------------------------------|----------------------------------------------------------------------------------------------------|
| TERSEPTER PETTER                                       | Pilih Kategori 🗸                                                                                                    |
|                                                        | PERTEK<br>PERKASTAMAN<br>PENGUATKUASAAN                                                                                                    |
| 1/mil " " M MPI -   And - Think hard the second second | Email                                                                                                    |
| I I I I I I I I I I I I I I I I I I I                  | Katalaluan Sahkan Katalaluan                                                                                                    |
|                                                        | Dengan mengklik Daftar Akaun, anda bersetuju<br>dengan Terma dan Syarat kami. Anda mungkin<br>menerima pemberitahuan email daripada kami untuk<br>proses pendaftaran. |
|                                                        | I'm not a robot                                                                                                    |
|                                                        | Daftar Akaun                                                                                                    |
|                                                        | Terlupa Katalaluan?<br>Sudah mempunyai akaun? Log Masuk!                                                                                                    |
|                                                        |                                                                                                    |

- Klik pada "Pilih Kategori" (pilihan bahagian, di mana pengguna bertugas pada masa kini).
- Taipkan "Nama Penuh" (HURUF BESAR, contohnya AHMAD BIN ISMAIL).
- Taipkan "**Emel**" (hendaklah emel rasmi jabatan dan ditaip penuh, contohnya ahmad.ismail@customs.gov.my).
- Cipta dan taipkan "Kata Laluan" dan "Sahkan Kata Laluan" tersebut.
- Klik pada 2 kotak yang tersedia.
- Klik pada butang "Daftar Akaun".

| <b>SBP</b>            | Selamat Datang SBP<br>Sila Log Masuk Untuk Bermula.                                                                     |
|-----------------------|----------------------------------------------------------------------------------------------------|
|                       | Pengguna berjaya didaftarkan! Sila semak<br>emel anda! Sekiranya tiada dibahagian<br>INBOX, Sila semak dibahagian SPAM. |
|                       | Alamat Email                                                                                                    |
|                       | Katalaluan     Tunjuk Kata Laluan?                                                                                      |
|                       | I'm not a robot                                                                                                    |
| And the second second | Log Masuk                                                                                                    |
|                       | Lupa Kata Latuan?<br>Daftar Pengguna Baru                                                                               |

- Notifikasi "Pengguna Berjaya didaftarkan, Sila semak emel anda. Sekiranya tiada dibahagian INBOX, sila semak dibahagian SPAM." akan dipaparkan di skrin.
- Sistem akan hantar notifikasi ke emel rasmi jabatan pengguna yang telah didaftarkan.

### 2. PENGAKTIFAN PENGGUNA BAHARU

# Sistem Bersepadu Pertek (SBP) SBP - Pengesahan Akaun Sistem Bersepadu Pertek (SBP), Pengguna perlu masuk ke dalam emel rasmi jabatan yang telah didaftarkan untuk pengaktifan. Sekiranya tiada di INBOX, pengguna perlu melihat di dalam SPAM. Klik pada emel yang telah diterima daripada Sistem Bersepadu PERTEK (SBP). Sistem Bersepadu Pertek (SBP) Sistem Bersepadu Pertek (SBP) Sekiranya tiada di INBOX, pengguna perlu melihat di dalam SPAM. Sistem Bersepadu Pertek (SBP) Sistem Bersepadu Pertek (SBP) Sekiranya tiada di Inbergepadu Pertek (SBP). Sekiranya tiada di Inbergepadu Pertek (SBP) Assalamualaikum & Salam Sejahtera, Terima kasih kerana mendaftarkan akaun dengan sistem SBP. Anda perlu mengaktifkan akaun anda dengan klik butang di bawah. Sekian, Terima kasih. Pihak Pengurusan SBP Jika anda menghadapi masalah dalam klik butang, salin dan tampal URL di bawah ke dalam pelayar web anda: Itasufana Zulyma@yahoo.comktokan=3004%2Bcvu4kRm803BgFIMWYc3P%2Bf0RXIAv4%2F09Xb5%2Bf52E7%2Equy6s3D

- Pengguna perlu klik pada "Aktifkan Akaun" untuk mengaktifkan akaun yang telah didaftarkan.
- Pengguna juga boleh klik pada *link* yang terdapat di dalam emel untuk mengaktifkan akaun.

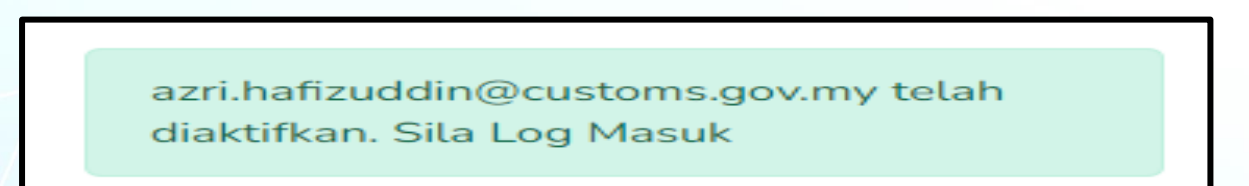

Paparan notifikasi pengaktifkan pengguna telah berjaya akan terpapar di skrin.

### 3. LOG MASUK

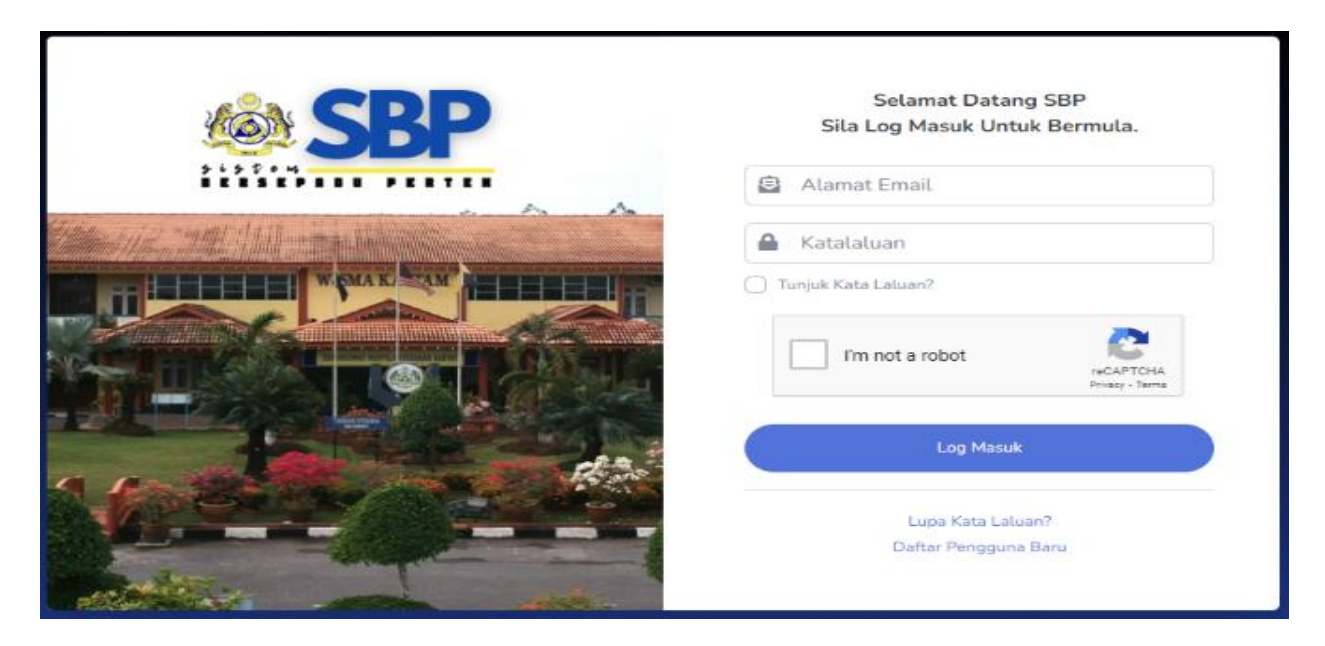

- Pengguna perlu ke modul utama untuk "Log Masuk".
- Taip alamat emel yang telah didaftarkan.
- Masukkan kata laluan yang telah didaftarkan.
- *Tick* pada kotak yang tersedia.
- Klik pada butang "Log Masuk".

| Profil Pengguna                  |                     |                                |  |
|----------------------------------|---------------------|--------------------------------|--|
|                                  | Maklumat Pengguna   |                                |  |
|                                  | Nama Penuh:         | Muhammad Azri Hafizuddin       |  |
|                                  | lawatan:            | PERTEK                         |  |
| NALAVO                           | No Telefor:         |                                |  |
| DIRAJA                           | Email:              | azri/hafizuddin@customs.gov.my |  |
| & PERTEK                         | 🖉 Kemaskini Profail |                                |  |
| ⊠ arri.hafizuddin@customs.gov.my |                     |                                |  |
| 首 17-07-2023                     |                     |                                |  |

- Untuk pertama kali log masuk bagi pendaftar baru, paparan "**Profil Pengguna**" di atas akan terpapar di skrin.
- Klik butang "Kemaskini Profil" untuk mengemaskini maklumat profil pengguna.

| Kemaskini Profil Pengguna |                                | × |
|---------------------------|--------------------------------|---|
| • Gambar Profail:         | Choose File No file chosen     |   |
| * Nama Penuh:             | Muhammad Azri Hafizuddin       |   |
| Jawatan:                  | PERTEK                         |   |
| * No Telefon:             | CONTOH : 0123456789            |   |
| Email:                    | azri.hafizuddin@customs.gov.my |   |
| Hantar                    |                                |   |

- Paparan "Kemaskini Profil Pengguna" akan terpapar di skrin.
- Pengguna boleh mengemaskini maklumat dengan memasukkan "Gambar Profil" dan "Nombor Telefon".
- Klik butang "Hantar" untuk mengemaskini maklumat profil.

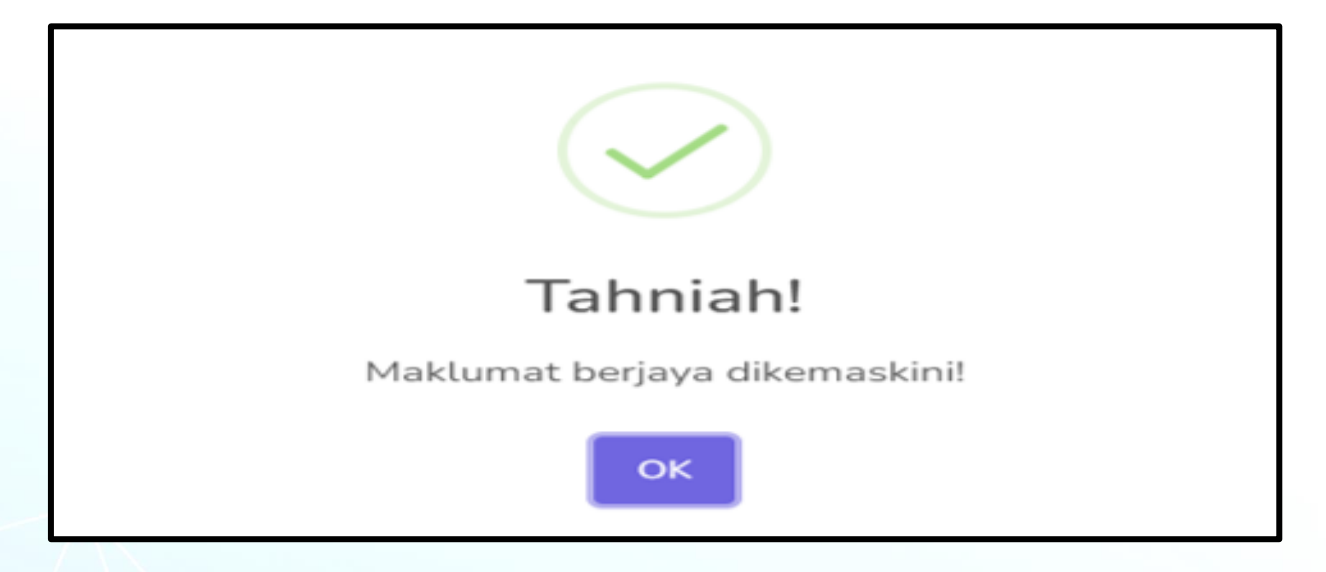

- Paparan notifikasi "Maklumat berjaya dikemaskini!" akan terpapar di skrin.
- Klik butang "OK" untuk kembali ke skrin utama SBP.

### 4. LUPA KATA LALUAN

| <b>SBP</b>                                      | Selamat Datang SBP<br>Sila Log Masuk Untuk Bermula.             |
|-------------------------------------------------|-----------------------------------------------------------------|
| 51570M                                          | 🖻 Alamat Email                                                  |
| 1000-1110 - 1000 - 1111 - 230- 1000 - 230- 1000 | 🔒 Katalaluan                                                    |
|                                                 | Tunjuk Kata Laluan?  I'm not a robot  reCAPTCHA Printer - Terms |
|                                                 | Log Masuk                                                       |
|                                                 | Lupa Kata Laluan?<br>Daftar Pengguna Baru                       |

• Klik pada butang "Lupa Kata Laluan?"

| TERLUPA KATA LALUAN |   |
|---------------------|---|
| Alamat Email        | > |
| Reset Kata Laluan   |   |
| Log Masuk           |   |

- Skrin "Terlupa Kata Laluan" akan terpapar.
- Masukkan "Alamat Emel" yang telah didaftarkan.
- Klik pada butang "Reset Kata Laluan".

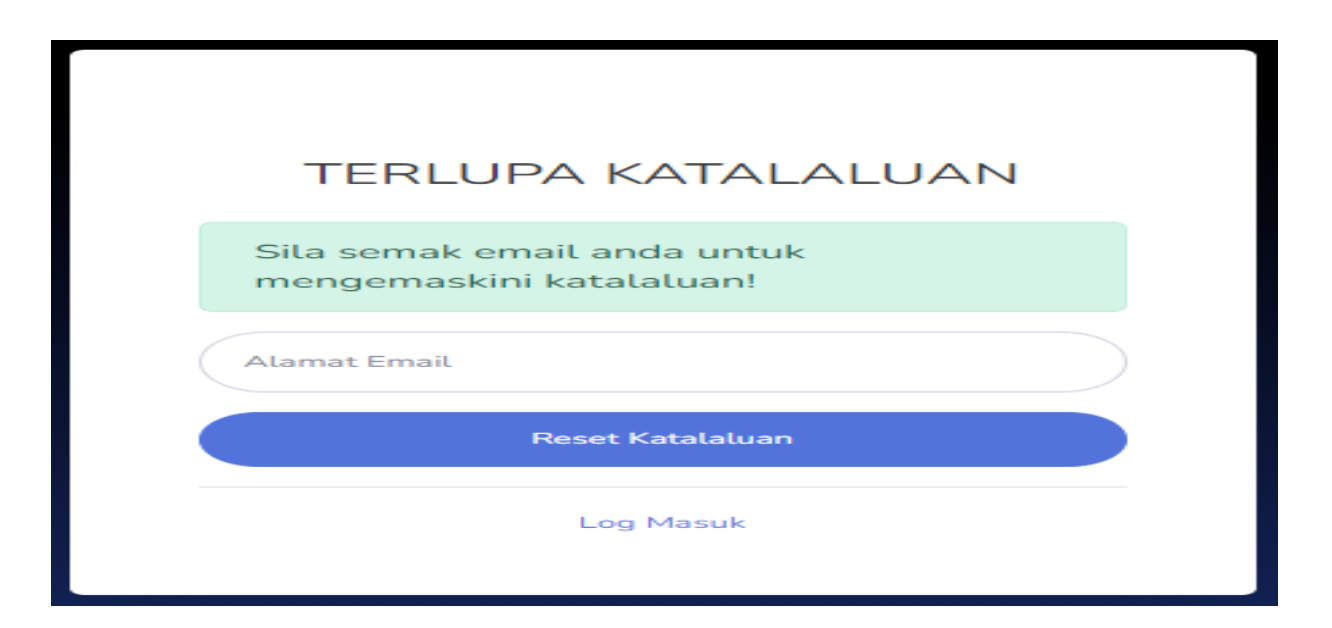

- Paparan notifikasi "Sila semak email anda untuk mengemaskini kata laluan!" akan terpapar di skrin.
- Pengguna perlu masuk ke dalam emel yang telah didaftarkan.

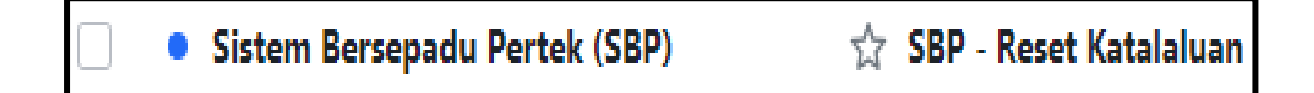

- Pengguna akan mendapat notifikasi melalui emel yang telah didaftarkan.
- Sekiranya tiada di *inbox*, pengguna perlu melihat di dalam SPAM.
- Klik pada emel yang telah diterima daripada Sistem Bersepadu PERTEK (SBP)

| Sistem Bersepadu Pertek (SBP)                                                                                                    |
|----------------------------------------------------------------------------------------------------|
| <b>Assalamualaikum &amp; Salam Sejahtera,</b><br>Anda atau seseorang telah meminta untuk menetapkan semula kata laluan<br>akaun anda. Jika bukan anda, abaikan e-mel ini jika tidak, klik butang di bawah.                                                    |
| Tetapkan Katalaluan<br>Sekian, Terima kasih.<br>Pihak Pengurusan SBP                                                                                                    |
| Jika anda menghadapi masalah dalam klik butang, salin dan tampal URL di bawah ke dalam pelayar web<br>anda:<br><u>https://sbp.customs.gov.my/sbp/auth/resetpassword?</u><br>email=nur_zulynn@yahoo.com&token=rx%2BVbHLmE0ISM1oJ604kKt5W53X0lZk5zkk6e9gTUd4%3D |

- Pengguna perlu klik pada butang "Tetapkan Kata Laluan" untuk mengemaskini kata laluan yang telah didaftarkan.
- Pengguna juga boleh klik pada *link* yang terdapat di dalam emel untuk mengemaskini kata laluan.

| TUKAR KAT                  | ALALUAN |
|----------------------------|---------|
| haslinda.saad@customs.gov. | my      |
| Masukkan Katalaluan Baru   |         |
| Sahkan Katalaluan          |         |
| Tukar Kata                 | alaluan |

- Paparan "TUKAR KATA LALUAN" akan terpapar.
- Masukkan kata laluan yang baru dan ulang untuk sahkan.
- Klik butang "Tukar Kata Laluan".

Katalaluan berjaya dikemaskini! Sila Log Masuk!

- Notifikasi Kata laluan berjaya dikemaskini! Sila Log Masuk! akan dipaparkan.
- Pengguna perlu ke skrin utama untuk Log Masuk.

### 5. TUKAR KATA LALUAN

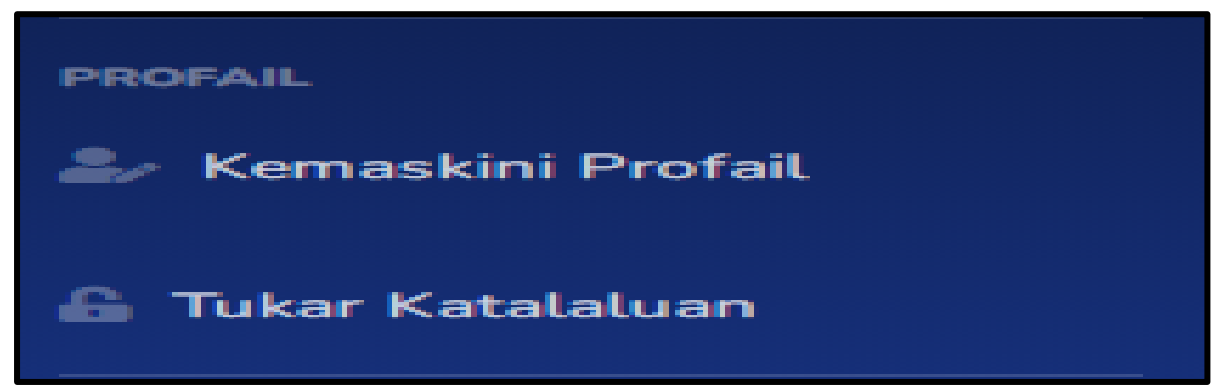

- Pengguna boleh membuat pertukaran kata laluan baharu.
- Klik pada butang "Tukar Kata Laluan".

| TUKAR KATALALUAN     |   |
|----------------------|---|
| Katalaluan Semasa    |   |
| Katalaluan Baru      |   |
| Sahkan Katalaluan    |   |
| Kemaskini Katalaluan | J |

- Paparan "TUKAR KATA LALUAN" akan terpapar di skrin.
- Masukkan "Kata Laluan Semasa".
- Masukkan "Kata Laluan Baharu".
- Masukkan semula "Kata Laluan Baharu" untuk disahkan.
- Klik pada butang "Kemaskini Kata Laluan".

### 6. MODUL DASHBOARD

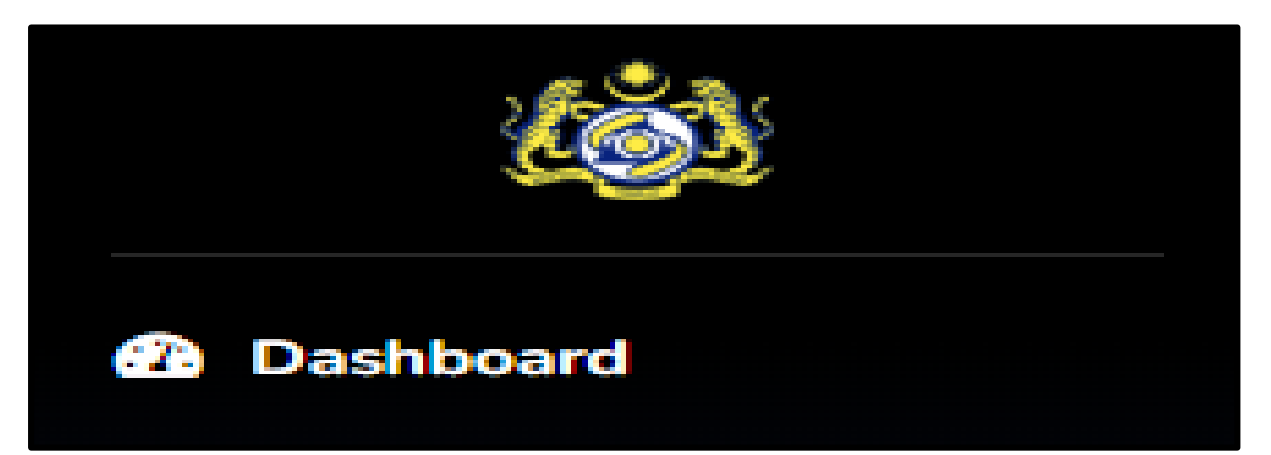

• Klik butang "**Dashboard**".

| Dashb                                                                 | oard            |          |                                 |                 |                               |          |                                                     |      |
|-----------------------------------------------------------------------|-----------------|----------|---------------------------------|-----------------|-------------------------------|----------|-----------------------------------------------------|------|
| CVIP (KESE<br>442                                                     | LURUHAN)        |          | klasifikasi (keseluruhan)<br>81 |                 | penilaian (keseluruhan)<br>88 | Ê        | nasihat klasifikasi barangan<br>(keseluruhan)<br>89 | Q    |
| KAJIAN                                                                | KEPUASAN PENGGU | NA       |                                 |                 | 4                             | KATEGORI | PENGGUNA                                            |      |
| <ul> <li>70</li> <li>60</li> <li>40</li> <li>20</li> <li>0</li> </ul> | Sangat membantu | Membantu | Sederhana                       | Kurang Membantu | Sangat tidak Membantu         | • PERTEK | PERKASTAMAN PENGUATKUA                              | SAAN |
|                                                                       |                 |          |                                 |                 |                               |          | BILANGAN CAPAIAN SEHINGGA KIN<br>552                |      |

- Paparan "**Dashboard**" akan terpapar di skrin.
- Modul ini mempamerkan maklumat berikut:
  - Statistik bilangan data bagi setiap modul-modul utama dan sub-sub modul.
  - Carta perangkaan kajian kepuasan pengguna.
  - Carta pai kategori pengguna yang telah berdaftar.
  - Bilangan capaian pengguna sehingga kini.

### 7. MODUL UTAMA

### 7.1) KLASIFIKASI

### A) KLASIFIKASI

| UTAMA          |   |
|----------------|---|
| EE Klasifikasi | ٨ |
| 💼 Penilaian    | ٨ |
|                | > |

• Klik butang "Modul Utama Klasifikasi".

| Klasifikasi | ~ |
|-------------|---|
| Klacifikaci |   |
| Ktasiiikasi |   |
| NKB         |   |

- Klik butang "Sub Modul Klasifikasi".
- "Sub Modul Klasifikasi" merupakan kumpulan data daripada permohonan klasifikasi barangan rampasan/ sitaan yang telah dikemukakan oleh Bahagian Penguatkuasaan Negeri.

| SENARA | SENARAI PERMOHONAN KLASIFIKASI |    |                                                       |                         |                   |                        |                 |                                                                                                    |                                                                                                    |
|--------|--------------------------------|----|-------------------------------------------------------|-------------------------|-------------------|------------------------|-----------------|----------------------------------------------------------------------------------------------------|----------------------------------------------------------------------------------------------------|
| Show 1 | Show 10 🛊 entries Search:      |    |                                                       |                         |                   |                        |                 |                                                                                                    |                                                                                                    |
| BIL 11 | Action                         | 11 | NO RUJUKAN PERTEK া                                   | NO KERTAS<br>SIASATAN 🕅 | JENIS<br>Tarif 11 | DESKRIPSI<br>BARANG 11 | KOD<br>Tarif 11 | KETERANGAN KOD TARIF ា                                                                                                    | DOKUMEN 11                                                                                         |
| 1      | i C' Ō                         |    | KE.RB(96)677/08/SK25-<br>2023<br>Status : 🖋 SELES AI) | KE.RB(79)778/2023-20    | PDK_2022          | HONDA STREAM           | 8703.23.6500    | MOTOR CARS AND OTHER<br>MOTOR VEHICLES PRINCIPALLY<br>DESIGNED FOR THE TRANSPORT<br>OF PERSONS (OTHER THAN<br>THOSE OF HEADING 87.02),<br>INCLUDING STATION WAGONS<br>AND RACING CARS OF A<br>CYLINDER CAPACITY<br>EXCEEDING 1,500CC BUT NOT<br>EXCEEDING 1,800CC | <ul> <li>SURAT</li> <li>KEPUTUSAN</li> <li>ULASAN</li> <li>PEGAWAI</li> <li>KLASIFIKASI</li> </ul> |

- Skrin "SENARAI PERMOHONAN KLASIFIKASI" seperti di atas akan dipaparkan.
- Terdapat dua (2) butang Daftar iaitu:
  - Butang "**Daftar**" untuk kegunaan pegawai PERTEK bagi memasukan hasil keputusan klasifikasi.
  - Butang "**Daftar IO**" untuk kegunaan pegawai penyiasat bagi memasukan maklumat awal permohonan.
- Pengguna adalah pegawai penyiasat, klik pada butang "Daftar IO".
- Pengguna juga boleh membuat carian dengan memasukan kata kekunci di ruangan "Search" untuk sebarang maklumat rujukan.

| PERMOHC     | PERMOHONAN KLASIFIKASI ×     |                                      |       |  |  |  |  |  |
|-------------|------------------------------|--------------------------------------|-------|--|--|--|--|--|
| NO KERTAS S | NO KERTAS SIASATAN           |                                      |       |  |  |  |  |  |
| CONTOH : I  | KE.RB(79)778/2023-01         |                                      |       |  |  |  |  |  |
| DESKRIPS    | BARANG                       | Action                               |       |  |  |  |  |  |
| Солтон      | : ROKOK (SURYA GUDANG GARAM) |                                      |       |  |  |  |  |  |
| Солтон      | : ROKOK (SURYA GUDANG GARAM) | Ĩ                                    |       |  |  |  |  |  |
| DOKUMEN     |                              |                                      |       |  |  |  |  |  |
| BIL         | NAMA DOKUMEN                 | ACTION                               |       |  |  |  |  |  |
| 1           | GAMBAR BARANG                | Muat Naik Choose file No file chosen |       |  |  |  |  |  |
|             |                              |                                      |       |  |  |  |  |  |
|             |                              |                                      | Tutup |  |  |  |  |  |

- Skrin "PERMOHONAN KLASIFIKASI" seperti di atas akan dipaparkan.
- Pengawai penyiasat perlu masukan maklumat berikut:
  - Nombor kertas siasatan.
  - Deskripsi barang.
  - Muatnaik gambar-gambar barang yang berkaitan sahaja. Lain-lain dokumen sokongan tidak perlu dimuatnaik dan hendaklah disertakan bersama borang permohonan secara fizikal.
- Sekiranya terdapat lebih daripada satu jenis barang yang hendak dimasukan, pengguna boleh tekan butang "Tambah".
- Klik butang "Tong Sampah" untuk padam deskripsi barang yang tidak diperlukan.
- Setelah selesai, klik butang "Simpan".

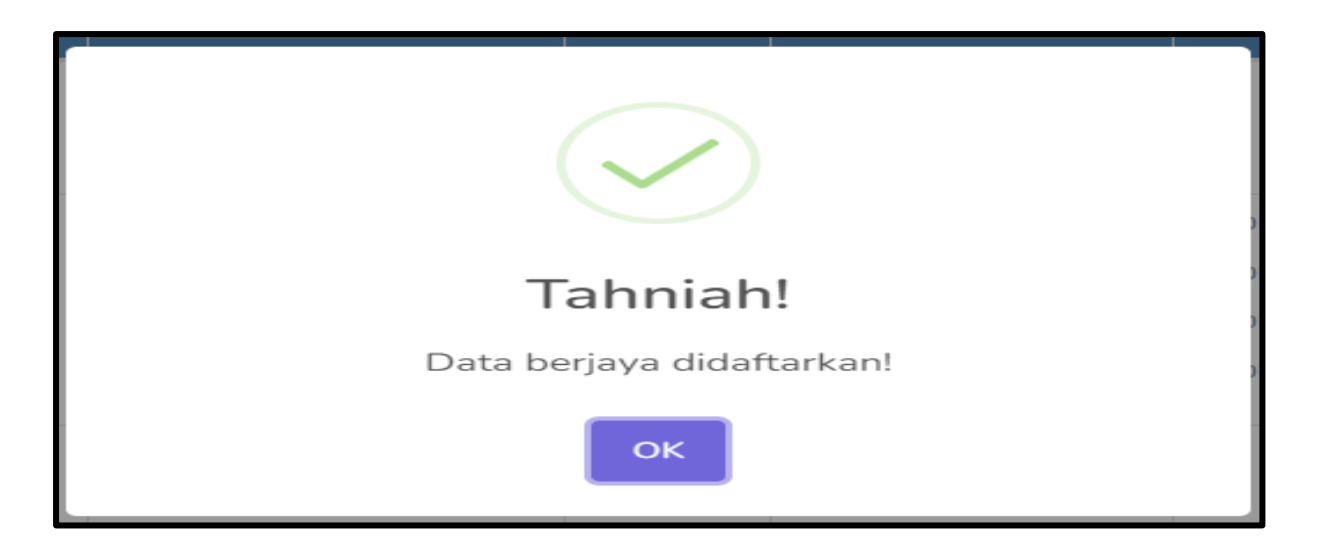

- Paparan notifikasi "Data berjaya didaftarkan!" akan terpapar di skrin.
- Klik butang "OK" untuk kembali ke skrin sebelum.

| SENARA  | SENARAI PERMOHONAN KLASIFIKASI |                                                               |                           |                   |                                                                                 |                                                                                              |                                                                                                    |                                                                                                    |
|---------|--------------------------------|---------------------------------------------------------------|---------------------------|-------------------|---------------------------------------------------------------------------------|----------------------------------------------------------------------------------------------|----------------------------------------------------------------------------------------------------|----------------------------------------------------------------------------------------------------|
| Show 10 | Show 10 🜩 entries Search:      |                                                               |                           |                   |                                                                                 |                                                                                              |                                                                                                    |                                                                                                    |
| BIL †1  | Action 1                       | NO RUJUKAN<br>PERTEK 🏦                                        | NO KERTAS<br>SIASATAN 11  | JENIS<br>TARIF 11 | DESKRIPSI<br>BARANG 11                                                          | KOD<br>TARIF 11                                                                              | KETERANGAN<br>KOD TARIF 11                                                                               | DOKUMEN 11                                                                                         |
| 1       | i 🗹 💼                          | KE.RB(96)677/08/2024-<br>19<br>Status :<br>✓ KEMASKINI ULASAN | KE.RB(79)778/2023-<br>267 | PDK_2022          | UBAT BATUK<br>(DYNADRYL<br>SYRUP)                                               |                                                                                              |                                                                                                    |                                                                                                    |
| 2       | i 🕑 💼                          | KE.RB(96)677/08/SK62-<br>2023<br>Status: ♂SELESA              | KE.RB(79)778/2023-<br>126 | PDK_2022          | MARTELL<br>VSOP<br>THE<br>SINGLETON<br>CLASSIC<br>PRINCE<br>POLIGNAC<br>RESERVE | 2208.20.5000<br>2208.30.9000<br>2208.20.5000<br>2208.30.9000<br>2208.30.9000<br>2208.30.9000 | SPIRITS<br>OBTAINED BY<br>DISTILLING<br>GRAPE WINE OR<br>GRAPE MARC: -<br>BRANDY<br>WHISKIES: -<br>OTHER | <ul> <li>SURAT</li> <li>KEPUTUSAN</li> <li>ULASAN</li> <li>PEGAWAI</li> <li>KLASIFIKASI</li> </ul> |

- Klik pada butang "Daftar".
- Urus setia klasifikasi akan mengemaskini "NO RUJUKAN PERTEK".
- Pegawai klasifikasi akan memberikan ulasan.
- Urus setia klasifikasi akan memuatnaik dokumen yang berkaitan di ruangan "DOKUMEN".

### B) NKB

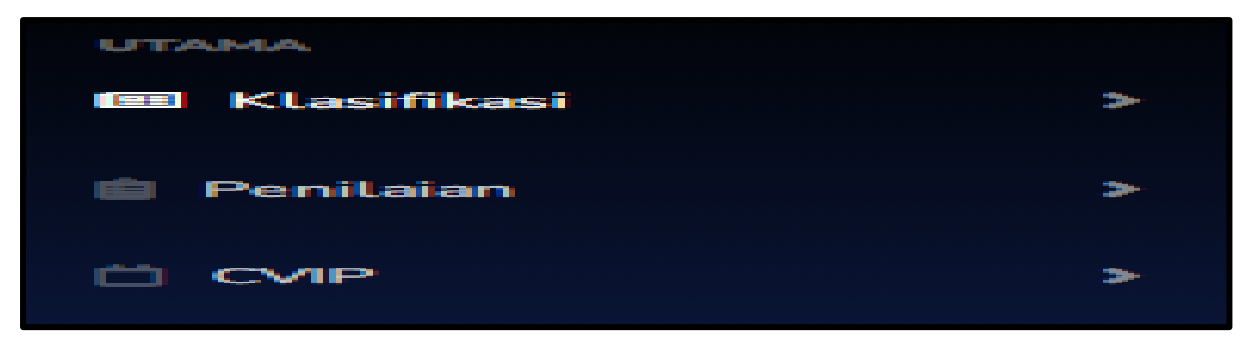

• Klik butang "Modul Utama Klasifikasi".

| Klasifikasi | ~ |
|-------------|---|
| Klasifikasi |   |
| NKB         |   |

- Klik butang "Sub Modul NKB" (NKB ialah singkatan kepada Nasihat Klasifikasi Barangan).
- **"Sub Modul NKB**" merupakan kumpulan data daripada permohonan klasifikasi barangan yang telah dikemukakan oleh orang awam.

| SENARA  | SENARAI PERMOHONAN NASIHAT KLASIFIKASI BARANGAN (NKB) |                                                      |                                                  |                        |              |                                                                                                    |                                                                                                    |  |
|---------|-------------------------------------------------------|------------------------------------------------------|--------------------------------------------------|------------------------|--------------|----------------------------------------------------------------------------------------------------|----------------------------------------------------------------------------------------------------|--|
| Show 10 | ) 🗢 entries                                           |                                                      |                                                  |                        |              | Search:                                                                                                    |                                                                                                    |  |
| BIL †↓  | Action 1                                              | RUJUKAN                                              | NAMA<br>SYARIKAT 14                              | DESKRIPSI<br>BARANG 11 |              | KETERANGAN KOD<br>TARIF 🕅                                                                                                    | DOKUMEN 11                                                                                                 |  |
| 1       | i<br>2 💼                                              | SK61/2023<br>Status :<br>✓ Kemaskini surat keputusan | WATER DRAGON<br>MANUFACTURING<br>SDN BHD         | FISHING NET            | 5608.11.0000 | Knotted Netting Of Twine,<br>Cordage Or Rope; Made Up<br>Fishing Nets And Other<br>Made Up Nets, Of Textile<br>Materials Made Up Fishing<br>Nets | ≪     KETERANGAN     KEPUTUSAN     (LAMPIRAN D1)                                                           |  |
| 2       | i<br>ď 💼                                              | KE.RB(96)677/09/2024-02<br>Status : ∳ selesA)        | T. H. Mineral Water<br>Industries (M) Sdn<br>Bhd | Sisa Penutup Botol     | 3915.10.9000 | Waste, Parings And Scrap, Of<br>Plastics.                                                                                                    | <ul> <li>SURAT</li> <li>KEPUTUSAN</li> <li>KETERANGAN</li> <li>KEPUTUSAN</li> <li>(LAMPIRAN D1)</li> </ul> |  |

- Klik butang "Daftar" untuk membolehkan pegawai PERTEK mendaftar maklumat baru dan memasukan hasil keputusan NKB.
- Klik butang "i" untuk melihat maklumat yang telah dimasukkan.
- Pengguna juga boleh membuat carian dengan memasukan kata kekunci di ruangan "Search" untuk sebarang maklumat rujukan.

### 7.2) PENILAIAN

### A) PENILAIAN

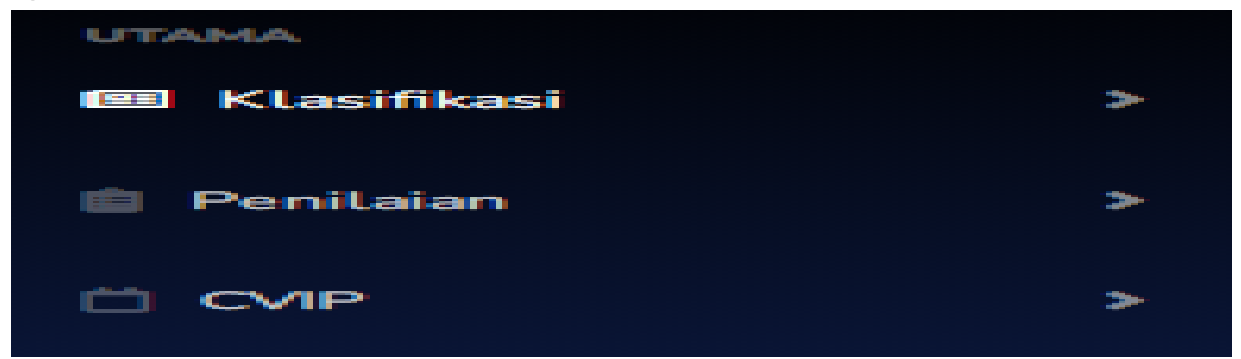

• Klik butang "Modul Utama Penilaian".

| 💼 Penilaian             | ~ |
|-------------------------|---|
| Penilaian<br>Data Harga |   |

- Klik butang "Sub Modul Penilaian".
- "Sub Modul Penilaian" merupakan data/ maklumat daripada permohonan penilaian barangan rampasan/ sitaan yang telah dikemukakan oleh Bahagian Penguatkuasaan Negeri.

| SENARA  | I PERMOHON  | AN PENILAIAN                                                    |                               |                   |                                         |                                                                              |                  | 🗜 Daftar                       | 🖿 Daftar IO |
|---------|-------------|-----------------------------------------------------------------|-------------------------------|-------------------|-----------------------------------------|------------------------------------------------------------------------------|------------------|--------------------------------|-------------|
| Show 10 | 0 🗢 entries |                                                                 |                               |                   |                                         |                                                                              | Search           |                                |             |
| BIL †1  | Action 11   | NO RUJUKAN<br>PERTEK 11                                         | NO KERTAS<br>SIASATAN 11      | JENIS<br>TARIF 11 | JENIS<br>PENILAIAN 11                   | DESKRIPSI<br>BARANG                                                          | NILAI<br>ASAS 11 | RUJUKAN<br>PEKELILING<br>HARGA |             |
| 1       | i<br>C 👼    | KE.RB(94)301/09/2024-<br>08<br>Status :<br>✔ KEMASKINI LAMPIRAN | PADANG<br>BESAR/JSJ/KS/174/23 | PDK_2022          | BARANG<br>SITAAN<br>SELAIN<br>KENDERAAN | PETER VELLA<br>VINEYARDS<br>GREEN<br>JACKET<br>ROYAL PARK<br>MOUTON<br>CADET |                  |                                |             |

- Skrin "SENARAI PERMOHONAN PENILAIAN" seperti di atas akan dipaparkan.
- Terdapat dua (2) butang Daftar iaitu:
  - Butang "**Daftar**" untuk kegunaan pegawai PERTEK bagi memasukan hasil keputusan penilaian.
  - Butang "Daftar IO" untuk kegunaan pegawai penyiasat bagi memasukan maklumat awal permohonan.
- Pengguna adalah pegawai penyiasat, klik pada butang "Daftar IO".
- Pengguna juga boleh membuat carian dengan memasukan kata kekunci di ruangan "Search" untuk sebarang maklumat rujukan.

| PERMOHONAN PENILAIAN × |                               |                                      |              |  |  |  |  |  |
|------------------------|-------------------------------|--------------------------------------|--------------|--|--|--|--|--|
| NO KERTAS S            | NO KERTAS SIASATAN            |                                      |              |  |  |  |  |  |
| CONTOH : K             | CONTOH : KE.RB(79)778/2023-01 |                                      |              |  |  |  |  |  |
| DESKRIPSI              | BARANG                        | Action                               |              |  |  |  |  |  |
| Солтон                 | : ROKOK (SURYA GUDANG GARAM)  |                                      |              |  |  |  |  |  |
|                        |                               | h                                    |              |  |  |  |  |  |
| CONTOH                 | : ROKOK (SURYA GUDANG GARAM)  |                                      | Ē            |  |  |  |  |  |
| DOKUMEN                |                               | 12                                   |              |  |  |  |  |  |
| BIL                    | NAMA DOKUMEN                  | ACTION                               |              |  |  |  |  |  |
| 1                      | GAMBAR BARANG                 | Muat Naik Choose file No file chosen |              |  |  |  |  |  |
|                        |                               |                                      |              |  |  |  |  |  |
|                        |                               |                                      | Tutup Simpan |  |  |  |  |  |

- Skrin "PERMOHONAN PENILAIAN" akan dipaparkan.
- Pengawai penyiasat perlu masukan maklumat berikut:
  - Nombor kertas siasatan
  - Deskripsi barang
  - Muatnaik gambar-gambar barang yang berkaitan sahaja. Lain-lain dokumen sokongan tidak perlu dimuatnaik dan hendaklah disertakan bersama borang permohonan secara fizikal.
- Sekiranya terdapat lebih daripada satu jenis barang yang hendak dimasukan, pengguna boleh tekan butang "**Tambah**".
- Setelah selesai, klik butang "Simpan".
- Pengguna juga boleh membuat carian dengan memasukan kata kekunci di ruangan
   "Search" untuk sebarang maklumat rujukan.

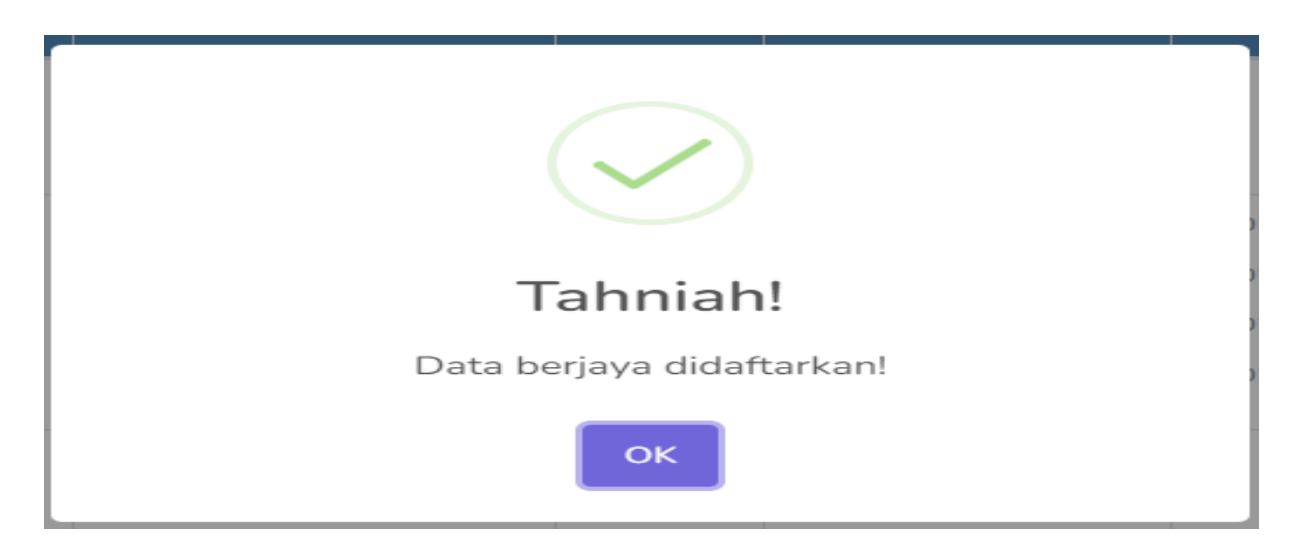

- Paparan notifikasi "Data berjaya didaftarkan!" akan terpapar di skrin.
- SENARAI PERMOHONAN PENILAIAN 🕂 Daftar - Daftar IO Show 10 🗧 entries Search: RUJUKAN NO RUJUKAN NO KERTAS JENIS JENIS DESKRIPSI NILAI PEKELILING Action PERTEK SIASATAN TARIF PENILAIAN BARANG ASAS HARGA DOKUMEN KE.RB(94)301/09/2024-PADANG PDK\_2022 BARANG PETER VELLA i 80 BESAR/JSJ/KS/174/23 SITAAN VINEYARDS SELAIN Status: 2 🗴 GREEN KENDERAAN ✓ KEMASKINI LAMPIRAN JACKET ROYAL PARK MOUTON CADET
- Klik butang "OK" untuk kembali ke skrin sebelum.

- Klik pada butang "Daftar".
- Urus setia penilaian akan mengemaskini "NO RUJUKAN PERTEK".
- Pegawai penilaian akan memberikan ulasan.
- Urus setia penilaian akan memuatnaik dokumen yang berkaitan di ruangan "DOKUMEN".
- Pengguna juga boleh membuat carian dengan memasukan kata kekunci di ruangan "Search" untuk sebarang maklumat rujukan.

### **B) DATA HARGA**

| UTAMA         |   |
|---------------|---|
| 🖽 Klasifikasi | > |
| 💼 Penilaian   | > |
|               | > |

• Klik butang "Modul Utama Penilaian".

| Ê | Penilaian  | ~ |
|---|------------|---|
|   |            |   |
|   | Penilaian  |   |
|   | Data Harga |   |
|   |            |   |

- Klik butang "Sub Modul Data Harga".
- "Sub Modul Data Harga" adalah platform yang membolehkan pegawai penaksir di Cawangan Import Eksport untuk memasukkan maklumat berkaitan barangan import yang telah ditafsir dan dilepaskan melalui Sistem Maklumat Kastam (SMK).

| SENARA | SENARAI LAPORAN DATA HARGA |                  |                      |                                          |                   |                    |                        |
|--------|----------------------------|------------------|----------------------|------------------------------------------|-------------------|--------------------|------------------------|
| Show 1 | 0 🗢 entries                |                  |                      |                                          | Se                | earch:             |                        |
| BIL 11 | Action                     | NO BORANG        | NAMA<br>PENGEKSPORT  | ALAMAT PENGEKSPORT                       | ROB_ROC 11        | NAMA<br>PENGIMPORT | KOMODITI<br>BARANG     |
| 1      | i 🗹 💼                      | R112023107000064 | KO PONG              | NO.176-B SALAKANTONG, SATUN,<br>THAILAND | Z-<br>AS00799738P | HYLIC<br>MACHINERY | ALUMINIUM<br>PROPELLER |
| 2      | i 🗹 💼                      | R112023108000052 | ENG HOE              | SATUN,THAILAND                           | B000192296X       | LEAN FONG          | NYLON<br>NETTING       |
| 3      | i 🗹 💼                      | R112023109000028 | MR ANU<br>BUTDAMRONG | SATUN, THAILAND                          | 1561119095079     | OOI CHEE TAT       | CABLE ROPE             |

- Klik butang "Daftar" untuk memasukkan maklumat baharu.
- Pengguna juga boleh membuat carian dengan memasukkan kata kekunci di ruangan "Search" untuk sebarang maklumat rujukan.

| LAPORAN DATA HARGA                 |                  |                      |               | ×      |
|------------------------------------|------------------|----------------------|---------------|--------|
| NO BORANG KASTAM                   |                  |                      |               |        |
| CONTOH : R14202301000001           |                  |                      |               |        |
| NAMA PENGEKSPORT                   |                  |                      |               |        |
|                                    |                  |                      |               |        |
| ALAMAT PENGEKSPORT                 |                  |                      |               |        |
|                                    |                  |                      |               | 11     |
| NAMA PENGIMPORT                    |                  |                      |               |        |
|                                    |                  |                      |               |        |
| ROB_ROC                            |                  |                      |               |        |
|                                    |                  |                      |               |        |
| KOMODITI BARANG                    |                  |                      |               |        |
|                                    |                  |                      |               |        |
| NEGARA ASAL                        |                  |                      |               |        |
|                                    |                  |                      |               |        |
| MATAWANG INBOIS                    |                  |                      |               |        |
| SILA PILIH MATAWANG INBOIS         |                  |                      |               | ~      |
| DESKRIPSI BARANG KOD TARIF DIIKRAR | KUANTITI DIIKRAR | UNIT PENGUKURAN ITEM | HARGA DIIKRAR | Action |
|                                    |                  | SILA UNIT PENGUKURAN | FORMAT 888.88 | Œ      |
|                                    |                  |                      |               |        |
|                                    |                  |                      | Tutup         | Simpan |

- Paparan seperti di atas akan dipaparkan.
- Cara yang mudah, pengguna hanya perlu "copy & paste" maklumat daripada Sistem Maklumat Kastam (SMK) ke ruangan-ruangan di atas.
- Sekiranya terdapat lebih daripada satu jenis barang yang hendak dimasukkan bagi satu No Borang Kastam yang sama, pengguna boleh tekan butang "Tambah".
- Setelah selesai, sila klik butang "Simpan".

| Tahniah!                  |
|---------------------------|
| Data berjaya didaftarkan! |
| ок                        |

- Paparan notifikasi "Data berjaya didaftarkan!" akan terpapar di skrin.
- Klik butang "OK" untuk kembali ke skrin sebelum.

### 7.3) CVIP

### A) PRA-PELEPASAN

| UTAMA         |   |
|---------------|---|
| E Klasifikasi | > |
| 💼 Penilaian   | > |
|               | > |

• Klik butang "Modul Utama CVIP".

| CVIP       | -          | - |
|------------|------------|---|
| CVIP Pra-I | Pelepasan  |   |
| CVIP Post  | -Pelepasan |   |
|            |            |   |

- Klik butang "Sub Modul CVIP Pra-Pelepasan".
- Pegawai CVIP yang melakukan pemantauan pengikraran Borang Kastam No.1 yang belum dilepaskan melalui Sistem Maklumat Kastam (SMK) adalah dikehendaki untuk memasukkan maklumat pengimportan dan kuiri ke dalam sub modul ini.

| SENARA |           | <b>LUAN F</b> | PRA-PELEPASA                    | N CUSTOMS VERIF                            | ICATION INITIATIV   | E & PROFILING (C                                    | VIP)                      |                                     | 🖬 Daftar                |
|--------|-----------|---------------|---------------------------------|--------------------------------------------|---------------------|-----------------------------------------------------|---------------------------|-------------------------------------|-------------------------|
| Show 1 | 0 ¢ entri | ës            |                                 |                                            |                     |                                                     | Se                        | earch:                              |                         |
| BIL †1 | Action    |               | NAMA<br>PEGAWAI 11              | TARIKH<br>BORANG 11                        | NO BORANG<br>KASTAM | FORWARDING<br>AGENT †1                              | NAMA<br>PENGIMPORT        | COUNTRY<br>OF<br>ORIGIN<br>(COO) 11 | KOMODITI BARAN          |
| 1      | i Z       | Ē             | MOHAMAD<br>ZAMIR BIN<br>TAJAAIN | 04-04-2024<br>Status : ⊘ secesa)           | R14104000489        | RF0018 - EXCEL<br>NORTHERN<br>FREIGHT<br>FORWARDING | MALAI INDAH<br>TRADING    | THAILAND                            | PLASTIC CUP/PLAS<br>LID |
| 2      | i 2       | Ô             | MOHAMAD<br>ZAMIR BIN<br>TAJAAIN | 03-04-2024<br>Status : <b>(∳ selesal</b> ) | R14104000358        | RF0011 -<br>ANDAMAN SM<br>ENTERPRISE                | DMS SHIPPING & FORWARDING | THAILAND                            | ASSORTED GOODS          |

- Klik butang "Daftar" untuk memasukkan maklumat baru.
- Pengguna juga boleh membuat carian dengan memasukkan kata kekunci di ruangan "Search" untuk sebarang maklumat rujukan.

| PEMANTAUAN PRA-PELEPASAN CUSTOMS VERIFICATION INITIATIVE & PROFILING (CVIP) |                   |                    |                              |        |  |
|-----------------------------------------------------------------------------|-------------------|--------------------|------------------------------|--------|--|
| TARIKH BORANG                                                               |                   |                    |                              |        |  |
| dd уууу                                                                     |                   |                    |                              |        |  |
| NO BORANG KASTAM                                                            |                   |                    |                              |        |  |
|                                                                             |                   |                    |                              |        |  |
| FORWARDING AGENT                                                            |                   |                    |                              |        |  |
| PILIH FORWARDING AGENT                                                      |                   |                    |                              | ~      |  |
| NAMA PENGIMPORT                                                             |                   |                    |                              |        |  |
|                                                                             |                   |                    |                              |        |  |
| COUNTRY OF ORIGIN (COO)                                                     |                   |                    |                              |        |  |
| PILIH COUNTRY OF ORIGIN (COC                                                | D)                |                    |                              | ~      |  |
| KOMODITI BARANG                                                             |                   |                    |                              |        |  |
|                                                                             |                   |                    |                              |        |  |
| NYATAKAN KESALAHAN YANG DISYA                                               | KI                |                    |                              |        |  |
| PILIH KESALAHAN DISYAKI                                                     |                   |                    |                              | ~      |  |
| ULASAN YANG DICATATKAN DALAM                                                | SMK REMARKS       |                    |                              |        |  |
|                                                                             |                   |                    |                              |        |  |
|                                                                             |                   |                    |                              | 1      |  |
| DESKRIPSI BARANG                                                            | KOD TARIF DIIKRAR | HARGA DIIKRAR (RM) | UKURAN (Unit of measurement) | Action |  |
|                                                                             |                   | FORMAT 888.88      | SILA PILIH UKURAN 🗸          | Œ      |  |
|                                                                             |                   |                    |                              |        |  |
|                                                                             |                   |                    | Tutup                        | Simpan |  |

- Paparan seperti di atas akan dipaparkan.
- Cara yang mudah, pengguna hanya perlu "copy & paste" maklumat daripada Sistem Maklumat Kastam (SMK) ke ruangan-ruangan di atas.
- Sekiranya terdapat lebih daripada satu jenis barang yang hendak dimasukkan bagi satu No Borang Kastam yang sama, pengguna boleh tekan butang "Tambah".
- Setelah selesai, sila klik butang "Simpan".

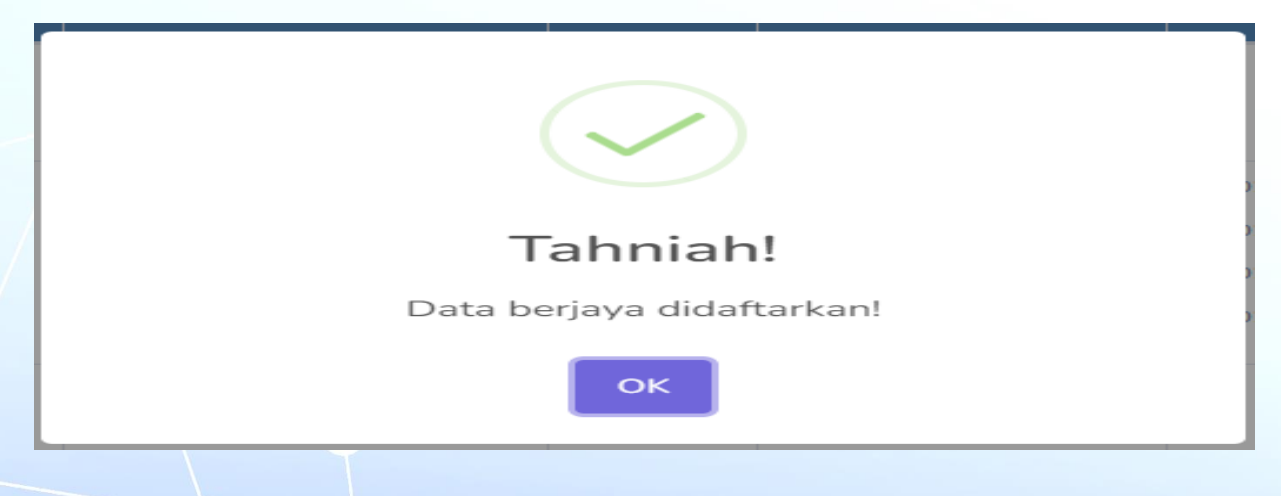

- Paparan notifikasi "Data berjaya didaftarkan!" akan terpapar di skrin.
- Klik butang "OK" untuk kembali ke skrin sebelum.

### **B) POST-PELEPASAN**

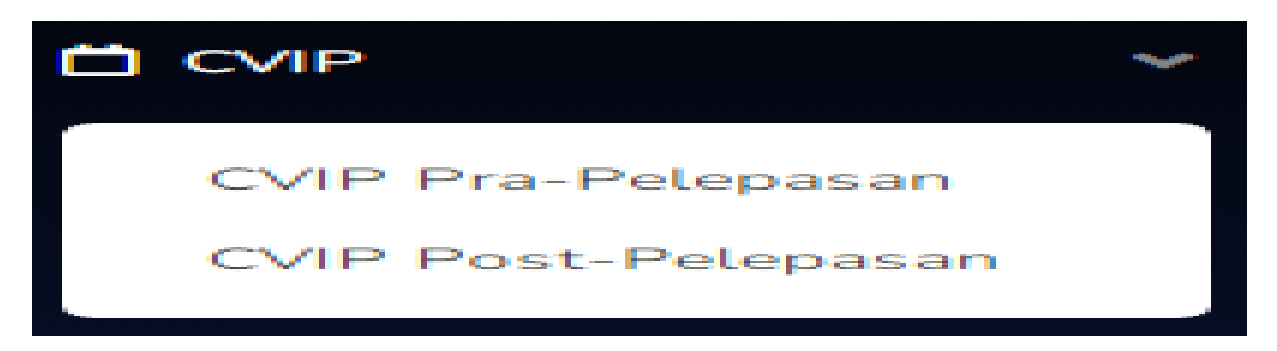

• Klik butang "Modul Utama CVIP".

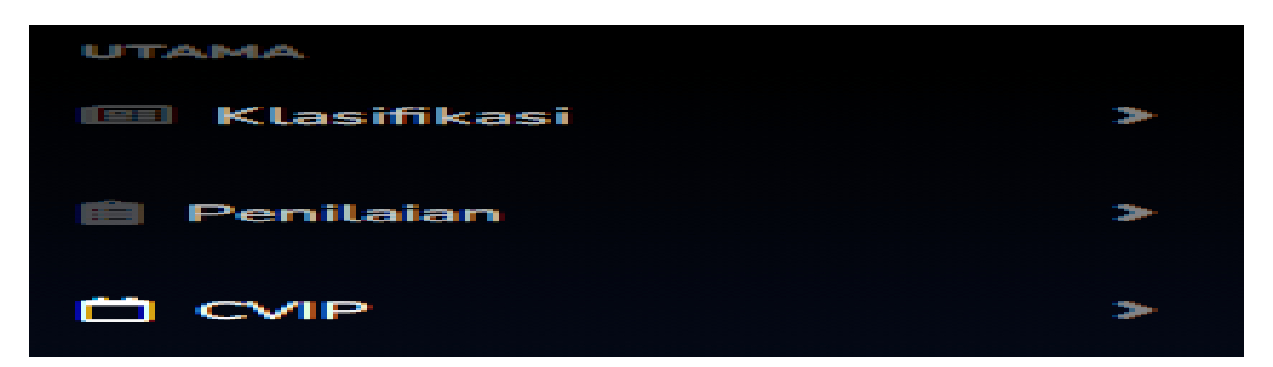

- Klik butang "Sub Modul CVIP Post-Pelepasan".
- Pegawai CVIP yang melakukan verifikasi dan profiling pengikraran Borang Kastam No.1 yang telah dilepaskan melalui Sistem Maklumat Kastam (SMK) adalah dikehendaki untuk memasukkan maklumat pengimportan dan kuiri ke dalam sub modul ini.

| SENARAI PEMANTAUAN POST-PELEPASAN CUSTOMS VERIFICATION INITIATIVE & PROFILING (CVIP) |                          |        |   |                 |      |                        |  | Daftar               |   |          |      |
|--------------------------------------------------------------------------------------|--------------------------|--------|---|-----------------|------|------------------------|--|----------------------|---|----------|------|
| Show 10 🛊 entries                                                                    | Show 10 ¢ entries Search |        |   |                 |      |                        |  | n:                   |   |          |      |
| BIL 1. Action                                                                        | 11                       | STESEN | n | NAMA PENGIMPORT | 11   | ASAS KUIRI             |  | JUMLAH CUKAI DIKESAN | в | DOKUMEN  | - 14 |
|                                                                                      |                          |        |   |                 | No d | ata available in table |  |                      |   |          |      |
| Showing 0 to 0 of 0 en                                                               | tries                    |        |   |                 |      |                        |  |                      |   | Previous | Next |

- Klik butang "Daftar" untuk memasukkan maklumat baru.
- Pengguna juga boleh membuat carian dengan memasukkan kata kekunci di ruangan "Search" untuk sebarang maklumat rujukan.

| KEMASKINI PEMAN<br>INITIATIVE & PROFI | TAUAN POST-PELEI<br>LING (CVIP) | PASAN CUSTOMS VERIFICATION | ×      |
|---------------------------------------|---------------------------------|----------------------------|--------|
| STESEN                                |                                 |                            |        |
| PILIH STESEN                          |                                 |                            | ~      |
| NAMA PENGIMPORT                       |                                 |                            |        |
|                                       |                                 |                            |        |
| ASAS KUIRI                            |                                 |                            |        |
|                                       |                                 |                            |        |
| JUMLAH CUKAI DIKESAN                  | 1                               |                            |        |
|                                       |                                 |                            |        |
| TARIKH KUIRI                          |                                 |                            |        |
| ddyyyy                                |                                 |                            |        |
| DOKUMEN                               |                                 |                            |        |
| BIL<br>1                              | NAMA DOKUMEN<br>KUIRI CVIP      | ACTION                     |        |
|                                       |                                 | Choose file No file chosen |        |
|                                       |                                 | Tutup                      | Simpan |

- Pegawai CVIP perlu memasukkan maklumat dan muatnaik dokumen di ruangan yang telah disediakan.
- Setelah selesai, sila klik butang "Simpan".

| Tahniah!                                                                                                    |
|----------------------------------------------------------------------------------------------------|
| Data berjaya didaftarkan!                                                                                                    |
| ОК                                                                                                    |
| <ul> <li>Paparan notifikasi "Data berjaya didaftarkan!" akan terpapar di skrin.</li> <li>Klik butang "OK" untuk kembali ke skrin sebelum.</li> </ul> |

### 8. LAPORAN

| Laporan             | ~ |
|---------------------|---|
| Klasifikasi         |   |
| NKB                 |   |
| Penilaian           |   |
| Data Harga          |   |
| CVIP Pra-Pelepasan  |   |
| CVIP Post-Pelepasan |   |
|                     |   |

- **Modul Laporan** ini diwujudkan bagi menghimpunkan data/ maklumat bagi setiap modul utama dan sub modul yang telah selesai tindakan.
- Data/ maklumat dari setiap modul utama dan sub modul akan dipindahkan ke modul ini dalam tempoh 30 hari dari tarikh akhir kemaskini selesai.
- Pengguna juga boleh membuat carian dengan memasukkan kata kekunci di ruangan "**Search**" di dalam setiap modul di atas.

### 9. RUJUKAN

| - | Rujukan        | ~ |
|---|----------------|---|
|   |                |   |
|   | Perintah Tetap |   |
|   | Klasifikasi    |   |
|   | Penilaian      |   |
|   |                |   |

• Di dalam **Modul Rujukan** ini, dimuatnaik dokumen-dokumen berinformasi berkaitan Perintah-Perintah Tetap Perkhidmatan Teknik, Klasifikasi dan Penilaian sebagai sumber rujukan kepada pengguna.

### **10. PAUTAN**

| SENARA  | I PAUTAN            |                        | Daftar                                         |
|---------|---------------------|------------------------|------------------------------------------------|
| Show 1  | 0 🗢 entries         |                        | Search:                                        |
| BIL 11  | Action 11           | NAMA SISTEM            | URL 11                                         |
| 1       | Ľ 💼                 | Sistem eDirektori      | https://edirektori.customs.gov.my              |
| 2       | 2 💼                 | Sistem HS Explorer     | https://ezhs.customs.gov.my                    |
| 3       | 2 💼                 | Sistem Maklumat Kastam | http://10.1.1.192/customsknew/default.aspx     |
| 4       | 2 💼                 | FOREX EXCHANGE         | https://forex.customs.gov.my                   |
| 5       | 2 💼                 | eSPEED                 | http://ispeed.customs.gov.my:8080/espeed/login |
| Showing | 1 to 5 of 5 entries | S                      | Previous 1 Next                                |

- Di dalam **Modul Pautan** ini, terdapat "link" kepada sistem-sistem lain yang berkaitan, supaya pengguna mudah untuk mengakseskannya daripada satu aplikasi sahaja.
- Hanya pentadbir sistem sahaja yang boleh mendaftar "link" terbabit.

| <u>(0)</u>          | SBP SESSEPROU PERTER            |                                                                             | PERTEK Sohaizam Bin Ismail 🎡      |
|---------------------|---------------------------------|-----------------------------------------------------------------------------|-----------------------------------|
| Dashboard           | Dashboard                       |                                                                             | 🚊 Profail                         |
| UTAMA               | 1                               |                                                                             | 🕑 Log Keluar                      |
| 🗐 Klasifikasi 🔰 🗦   | KLASIFIKASI (KESELURUHAN)<br>85 | NASIHAT KLASIFIKASI BARANGAN (KESELURUHAN)         9           61         9 | PENILAIAN (KESELURUHAN)<br>93     |
| 📋 Penilaian 🛛 🔸     |                                 |                                                                             |                                   |
| □ CVIP >            | DATA HARGA (KESELURUHAN)        | CVIP PRA-PELEPASAN (KESELURUHAN)                                            | CVIP POST-PELEPASAN (KESELURUHAN) |
| 🖹 Laporan 🔶         | 88                              | 476                                                                         |                                   |
| 端 Rujukan 🛛 🔉       | KAJIAN KEPUASAN PENGGUNA        |                                                                             | KATEGORI PENGGUNA                 |
| 🔗 Pautan            |                                 |                                                                             |                                   |
| PROFAIL             | 80                              |                                                                             |                                   |
| 🦆 Kemaskini Profail | 60                              |                                                                             |                                   |
| 🔓 Tukar Katalaluan  | 40                              |                                                                             |                                   |
| LOG KELUAR          |                                 |                                                                             |                                   |
| 🕪 Log Keluar        | 20                              |                                                                             |                                   |
|                     | 0                               |                                                                             |                                   |
|                     | Sangat membantu Membantu        | Sederhana Kurang Membantu Sangat tidak Membantu                             | PERTEK PERKASTAMAN PENGUATKUASAAN |

### 11. LOG KELUAR

 Untuk keluar daripada SISTEM BERSEPADU PERTEK (SBP), pengguna boleh klik butang "Log Keluar"

| Pengesahan Log Keluar?                  |       | ×          |
|-----------------------------------------|-------|------------|
| Klik butang "Log Keluar" untuk teruskar | ٦.    |            |
|                                         | Batal | Log Keluar |

- Untuk keluar daripada sistem, klik butang "Log Keluar".
- Untuk kembali semula ke sistem, klik butang "Batal".

| Tahniah!            |
|---------------------|
| Berjaya log Keluar! |
| ок                  |

- Notifikasi "Tahniah! Berjaya Log Keluar" akan dipaparkan.
- Klik butang "OK" dan skrin "KAJIAN KEPUASAN PENGGUNA Sistem Bersepadu Pertek (SBP)" akan dipaparkan.

### **12. MAKLUM BALAS**

- Sebelum pengguna keluar daripada Sistem Bersepadu Pertek sepenuhnya, satu maklum balas dalam bentuk kajian kepuasan pengguna akan dipaparkan, skrin seperti muka surat berikutnya.
- Pengguna diberi pilihan untuk mengisi kajian ini.
- Jika pengguna setuju, sila jawab setiap soalan dan klik butang "Hantar".
- Notifikasi "Maklum balas berjaya dihantar! Terima kasih" akan dipaparkan.
- Jika pengguna tidak setuju untuk menjawab soal selidik ini, sila klik butang "Kembali".

| 1. SI<br>O         | la isikan maklumat kategori pengguna untuk kami memproses kaji selidik ini<br>Bahagian PERTEK                                                            |
|--------------------|----------------------------------------------------------------------------------------------------|
| 0                  | Bahagian Perkastaman                                                                                                    |
| $^{\circ}$         | Bahagian Penguatkuasaan                                                                                                    |
| 2. Ac              | dakah sistem SBP ini mudah diakses<br>Sangat mudah                                                                                                    |
| $\bigcirc$         | Mudah                                                                                                    |
| $\odot$            | Sederhana                                                                                                    |
| $\circ$            | Sukar                                                                                                    |
| 0                  | Sangat sukar                                                                                                    |
| 3. Ke<br>O         | skerapan tuan/puan menggunakan perkhidmatan atas talian dalam sebulan<br>1-5 kali                                                                        |
| $\bigcirc$         | 6-10 kali                                                                                                    |
| $^{\circ}$         | Lebih dari 10 kali                                                                                                    |
| 4. St              | ub modul apa yang menjadi pilihan tuan/puan semasa berurusan?<br>CVIP                                                                                    |
| $\bigcirc$         | Klasifikasi                                                                                                    |
| $\odot$            | Penilaian                                                                                                    |
| $\bigcirc$         | Nasihat Klasifikasi Barangan (NKB)                                                                                                    |
| 0                  | Semua di atas                                                                                                    |
| 5. Pa<br>peny<br>O | ida pandangan tuan/puan, adakah sistem SBP ini membantu meningkatkan kecekapan<br>/ampaian Jabatan secara umumnya?<br>Sangat membantu                    |
| 0                  | Membantu                                                                                                    |
| 0                  | Sederhana                                                                                                    |
| 0                  | Kurang membantu                                                                                                    |
| 0                  | Sangat tidak membantu                                                                                                    |
| 6. Ad<br>Sekir     | dakah tuan/puan mempunyai sebarang aduan atau cadangan mengenai sistem SBP?<br>ranya ada, tuan/puan boleh menaip ruangan yang telah disediakan di bawah. |
|                    |                                                                                                    |
|                    |                                                                                                    |
|                    |                                                                                                    |